Please follow the instructions below to disable Intel Ready Mode Technology: Windows 7 / Windows 8 / Windows 8.1 / Windows 10

### Windows 7

1. Go to Start menu, find and click "Intel Ready Mode Technology".

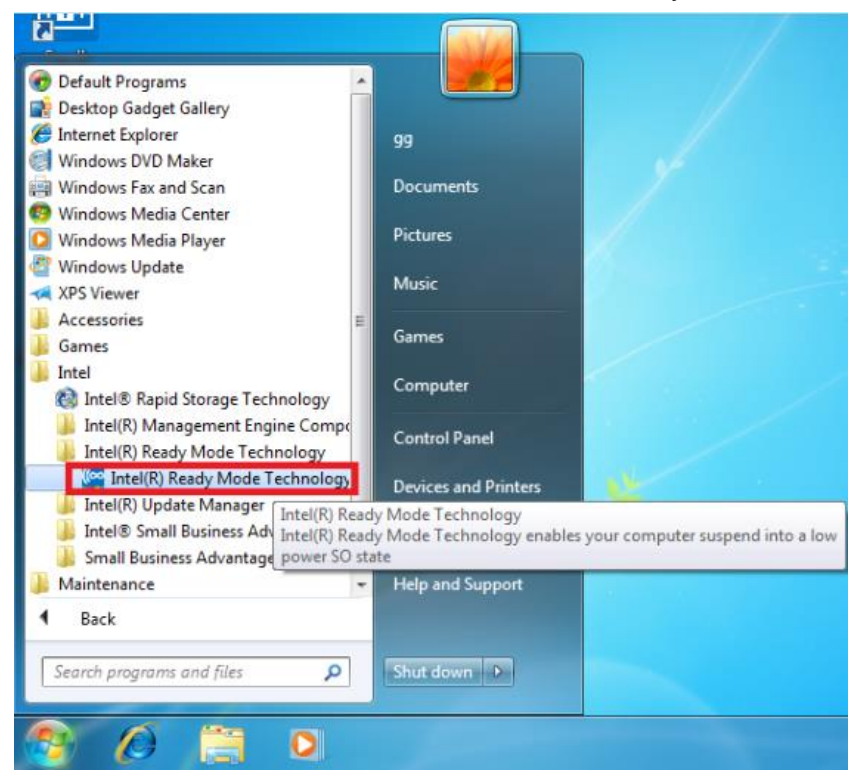

#### 2. Click [Settings]

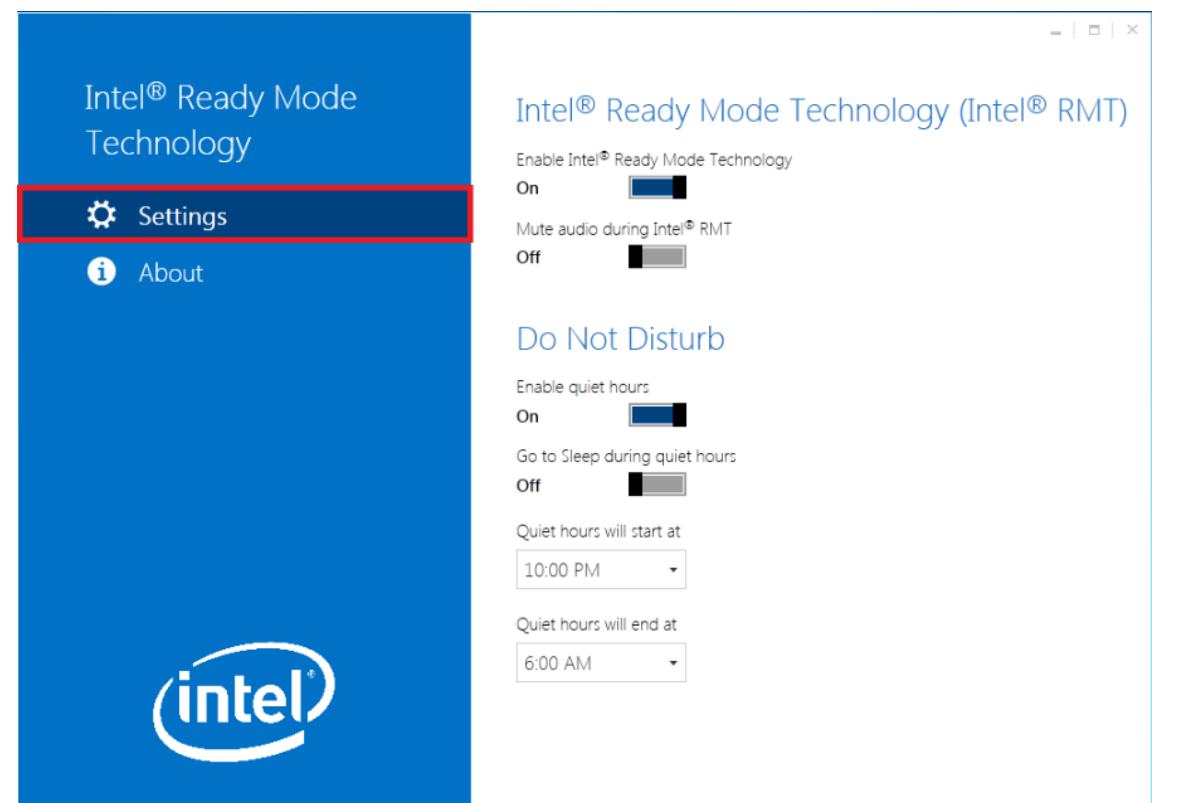

#### 3. Turn off Intel Ready Mode Technology.

| Intel <sup>®</sup> Ready Mode<br>Technology<br>Settings | Intel <sup>®</sup> Ready Mode Technology (Intel <sup>®</sup> RMT)<br>Enable Intel <sup>®</sup> Ready Mode Technology<br>Off<br>Mute audio during Intel <sup>®</sup> RMT<br>Off |
|---------------------------------------------------------|----------------------------------------------------------------------------------------------------|
|                                                         | Do Not Disturb<br>Enable quiet hours<br>On Go to Sleep during quiet hours<br>Off Quiet hours will start at<br>10:00 PM •<br>Quiet hours will end at                            |
| inter                                                   |                                                                                                    |

\_

### Windows 8 / 8.1

1. Press [Windows] + [W] key and enter the "Ready Mode Technology".

| Salata da                                                                                                    |                                                   | Search                |
|----------------------------------------------------------------------------------------------------|---------------------------------------------------|-----------------------|
| Electronic de la constantia de la constantia de la constant | Search<br>Everywhere ~<br>ready mode Technology P | ready mode Technology |
|                                                                                                    |                                                   |                       |

#### 2. Click [Settings]

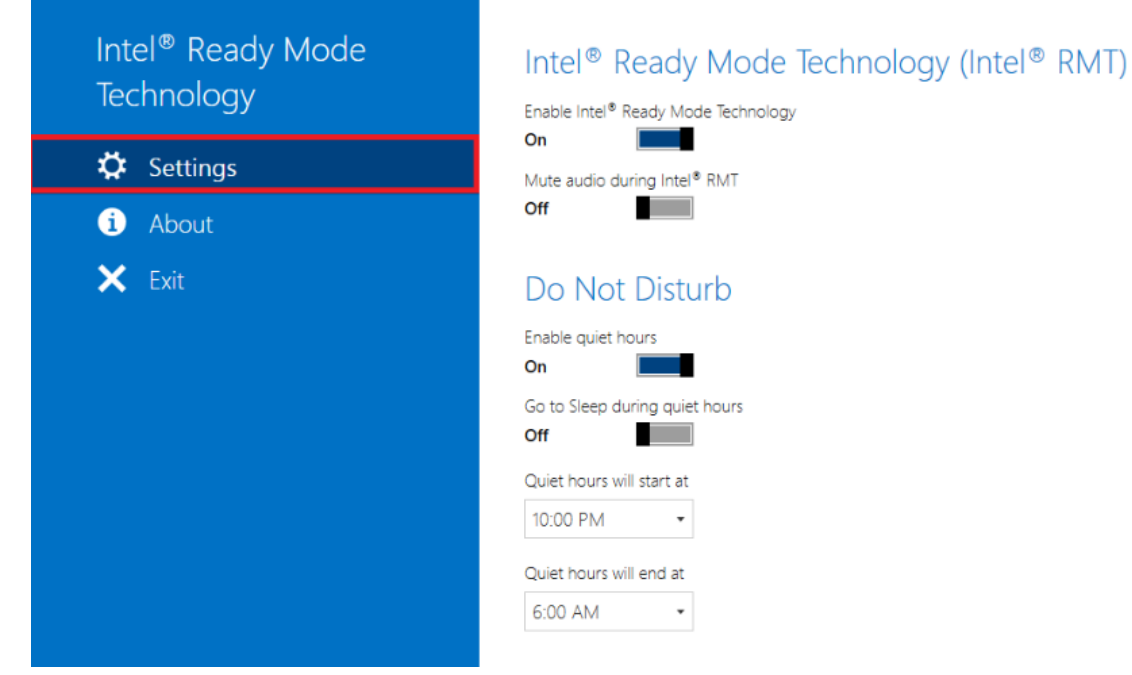

# Mute audio during Intel® RMT Do Not Disturb Go to Sleep during quiet hours

#### 3. Turn off Intel Ready Mode Technology.

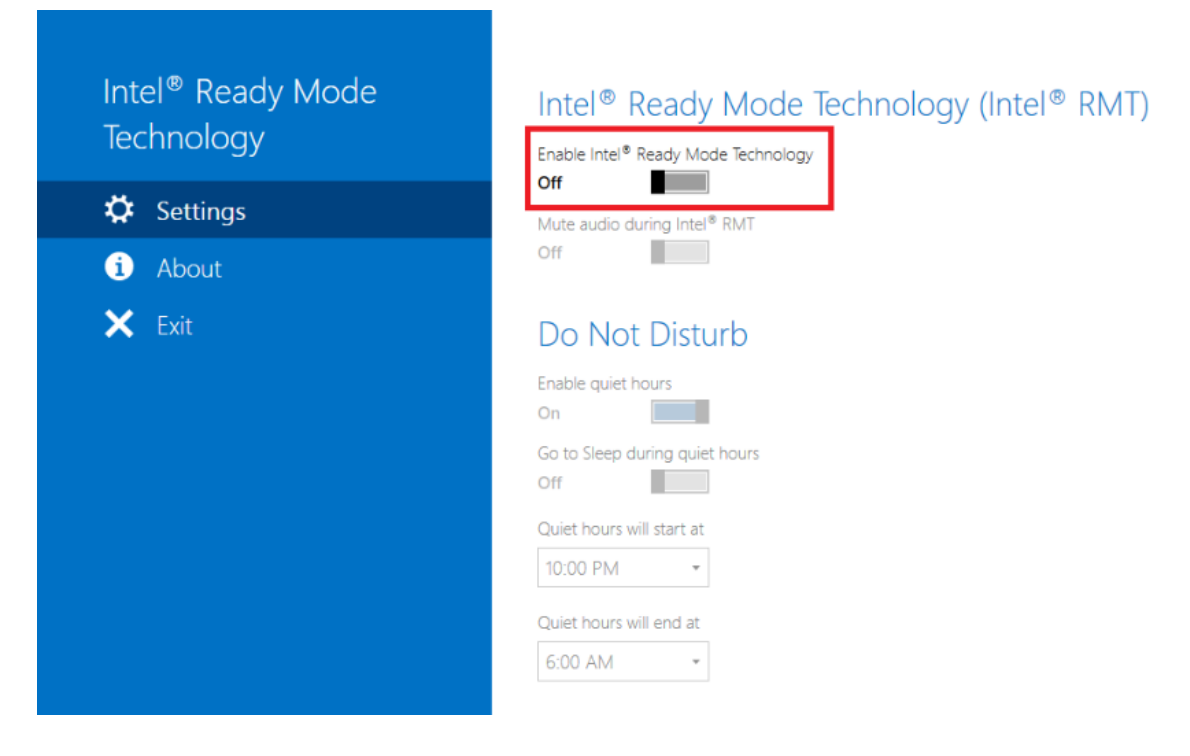

## Windows 10

1. Click All apps.

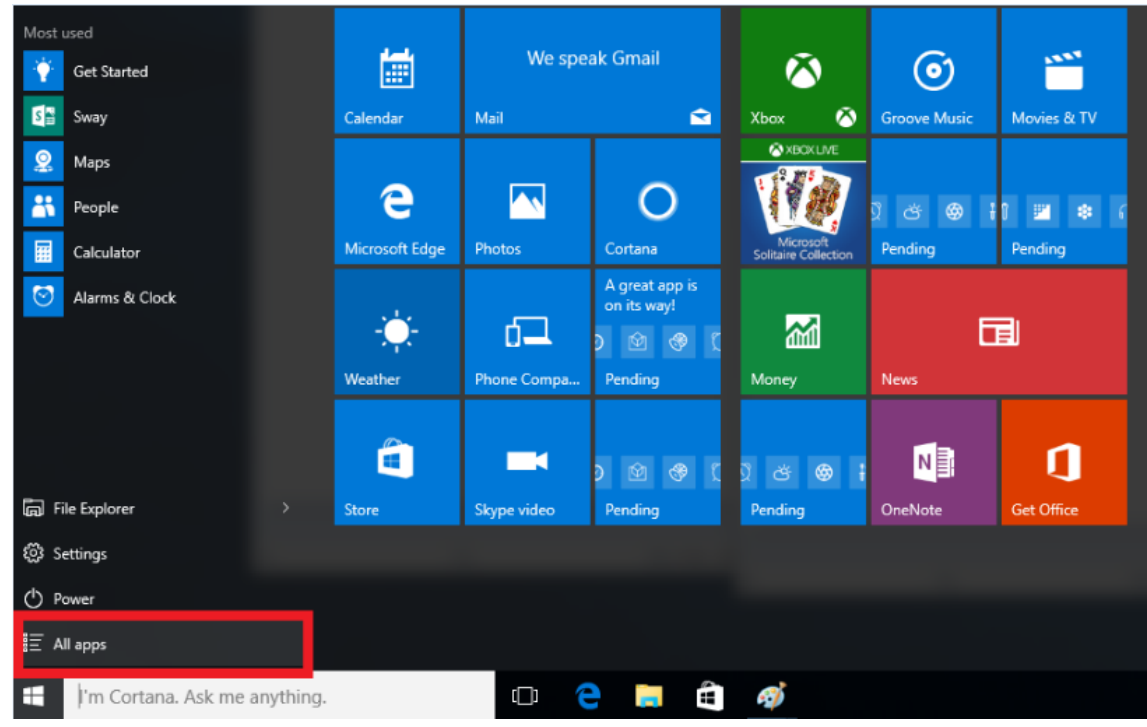

2. Find Intel folder and click Intel Ready Mode Technology.

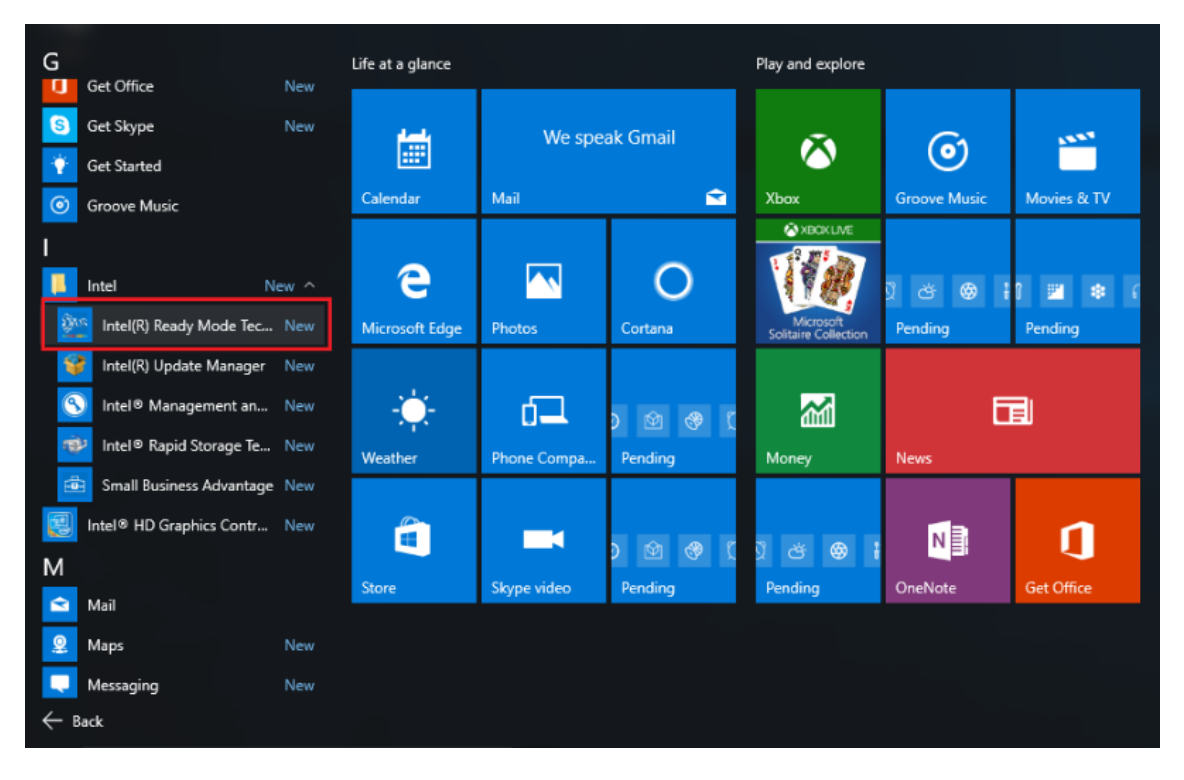

#### 3. Turn off Intel Ready Mode Technology.

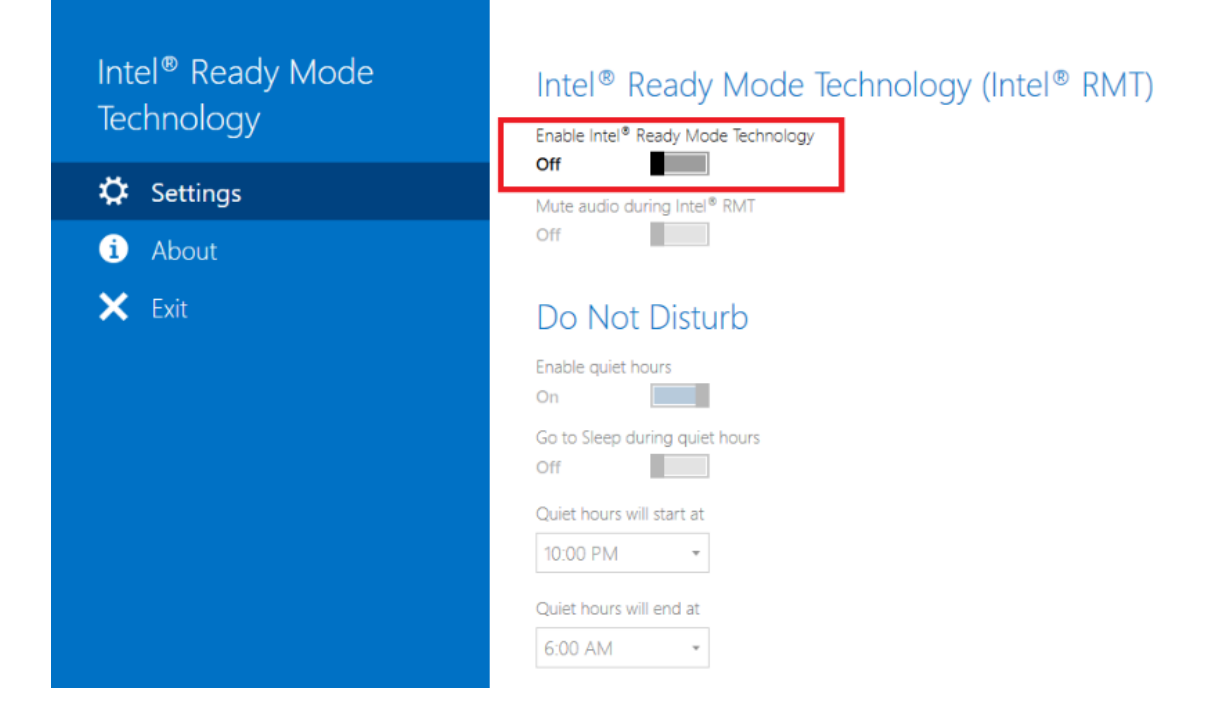